## PA-7131 V1.0

## All rights reserved. Copyright 2015

```
==========
1. Click on the self-extracting and self-installing setup file and
   answer all prompts presented.
2. You will be prompted to reboot when installation is complete.
3.The sequence of setup is Mainchip --> VGA --> LAN --> SOUND --> TOUCH
======
DRIVER CD CONTENT
======
DRIVER\---+-->\Flash BIOS\AFUa.bat
          I
          +--->\Plaform\Win7,POSReady7(32-bit)\Main Chip\Setup.exe (Intel
Chipset Software Installation Utility only for windows OS)
          +--->\Plaform\POSReady7 (32bit)\VGA\Setup.exe (WIN7 ,POSReady7
DRIVER)
          +--->\Plaform\POSReady 7 (32bit)\LAN\rt86win7.inf
(WIN7, POSReady7 DRIVER)
          I
          +--->\Plaform\POSReady 7 (32bit)\Sound\Setup.exe (WIN7 ,POSReady7
DRIVER)
          +--->\Plaform\POSReady 7 (32bit)\Intel TXE Firmware\Setup.exe
```

```
API Package\---+-->\DEMO PROJECT\
|
|
+--->\ProxAPI standard\
|
|
+--->\Document\
```

User Manual\AdbeRdr930\_en\_US.exe (PDF File reader)

```
-----
```

1. System BIOS Update

Users of AMI BIOS can use the program "AFUa.bat" contained in CD-ROM for BIOS update.

a. This is found in CD:\DRIVER\Flash BIOS\AFUa.bat

BIOS FLASH SETUP:

a. Prepare a bootable flash drive and include DOS files: AFUDOS.EXE,AFUa.BAT and "BIOS ROM file

(ex.6822XXXX.ROM)" (\*the flash drive need 2MB free space.)

b. Use flash drive to boot, then type "AFUa 6822XXXX.ROM" and press enter to automatically flash BIOS.

(ex. C:\>afua 68220TDA.ROM <enter>)

2. The system has LAN function (REALTEK RTL8119-CG) that can support various network adapters. The content of the LAN driver is found as follows:

a. Windows 7\_32\_64bit/8\_32\_64bit

3. The Realtek ALC888S-VD2-GR HD Audio codec sound function enhanced in this system fully compatible with

Windows 7, Windows 8 you will find the content of the Sound driver.

a. Windows Windows 7\_32\_64bit/8\_32\_64bit

4. The UTILITY directory is contained in CD-ROM for INTEL Bay-Trail Driver

a. Windows Windows 7\_32\_64bit/8\_32\_64bit

5. The VGA interface (Intel(R) HD Graphics) is embedded with our system to support CRT display, Panel Link (optional) and TV-Out Encoder (optional). The following illustration briefly showa

you the content of VGA driver in sub-directory \VGA\

a. Windows Windows 7\_32\_64bit/8\_32\_64bit

\*\*\*\* Third party trademarks or brand names are the property of their owners.\*\*\*\*